1. Go to <u>www.runningahead.com/register</u> and create an account.

| Training Log Resources | Community Events Clubs Join Now!                                           |                                                                                                    |
|------------------------|----------------------------------------------------------------------------|----------------------------------------------------------------------------------------------------|
|                        |                                                                            |                                                                                                    |
|                        |                                                                            |                                                                                                    |
|                        | Join RunningAHEAD                                                          |                                                                                                    |
|                        | It takes just a tew seconds to join. Already a member? Sign in.            |                                                                                                    |
|                        | Please fill in all fields below to create your account.                    | Your privacy is important to us                                                                     |
|                        | Screen Name:                                                               | Our goal is to create the best collection of                                                        |
|                        |                                                                            | tools to help you train effectively. We adhere<br>to the following rules to safeguard your          |
|                        |                                                                            | privacy.                                                                                            |
|                        | Note: do not use password management software to auto fill the password fi | elds.                                                                                               |
|                        | Choose password:                                                           | <ul> <li>Your Email address is used for<br/>identification only. We do not share it with</li> </ul> |
|                        | Confirm password:                                                          | anyone.                                                                                             |
|                        | Age requirement: 🔲 I am 13 years or older                                  | All the data you enter are optional.                                                                |
|                        | By creating an account, I accept RunningAHEAD, LLC's                       | Other users cannot see your data unless                                                             |
|                        | Terms of Service and Privacy Notice.                                       | you allow them.                                                                                     |
|                        | Crea                                                                       | te                                                                                                  |
|                        |                                                                            |                                                                                                    |
|                        |                                                                            |                                                                                                    |
| _                      |                                                                            |                                                                                                    |

2. Once you have created your account choose Community and then User Groups.

| Run  | ningAH       | EAD®      | × 🗩 🛃                 |               |             |                                                               |                                                                 |  |  |
|------|--------------|-----------|-----------------------|---------------|-------------|---------------------------------------------------------------|-----------------------------------------------------------------|--|--|
| Home | Training Log | Resources | Community             | Events        | Clubs       | Subscription                                                  |                                                                 |  |  |
|      |              |           | Forums                | - 1           |             |                                                               |                                                                 |  |  |
|      |              |           | User Groups           |               | 1.1         | Train, An                                                     | alvze Improve                                                   |  |  |
|      |              |           | My Topics             |               |             | chieving goals                                                | through better information                                      |  |  |
|      |              |           | Messages              |               | ~           | chieving goals                                                | unough better mornation                                         |  |  |
|      |              |           | Browse User           | Logs 19       | Plans       | Running Maps                                                  | Data Analysis                                                   |  |  |
|      |              |           | 2019 in 2019          |               |             |                                                               | Comprehensive Workout Logging                                   |  |  |
|      |              |           | Date: 4/20/2009       |               |             |                                                               | RunningAHEAD's running log is completely free. It is simple ar  |  |  |
|      |              |           | Time of day: 10:00 AM |               |             | intuitive to use yet allows you to record all aspects of your |                                                                 |  |  |
|      |              |           | Workout Details       |               |             |                                                               | training. Track your shoe mileage and map your running routes   |  |  |
|      |              |           | Activity: F           | Run 👻         |             |                                                               | Tou can cleate custom activities and workout types.             |  |  |
|      |              |           | Workout Type: F       | Race 👻 🗉      | Exclude fro | om PR                                                         | You can enter your data manually, upload your workouts directly |  |  |
|      |              |           | Route: E              | Boston Marath | ion         | ~                                                             | from your Garmin Foreignmer GFS of data mes.                    |  |  |
|      |              |           | Distance: 2           | 26.2 Mi       | •           |                                                               | Analyze your running data and display your statistics and maps  |  |  |
|      |              |           | Duration: 3           | :09:27        | Pace: 7:    | 14 / Mi                                                       | on your blog.                                                   |  |  |
|      |              |           | Equipment:            | like Air Span | 5+ (C) [201 | .4 Mi] 🗸                                                      |                                                                 |  |  |

3. Search for Potter Running. See a coach for the password.

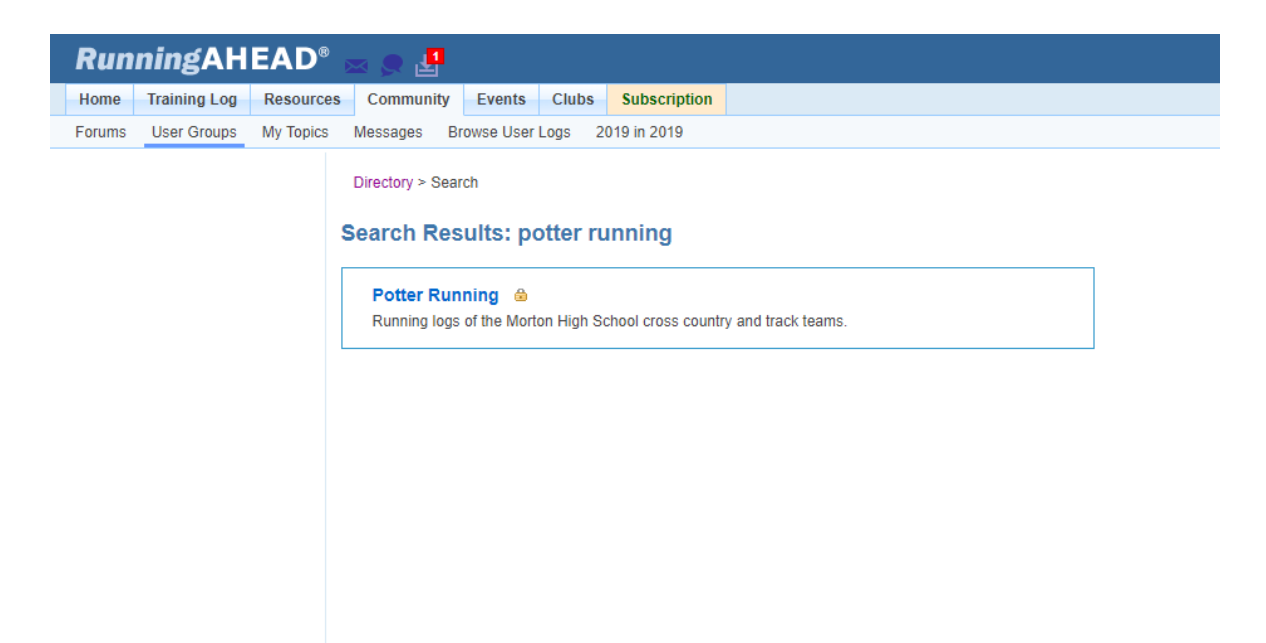

4. Next go to Options and then Log Preferences.

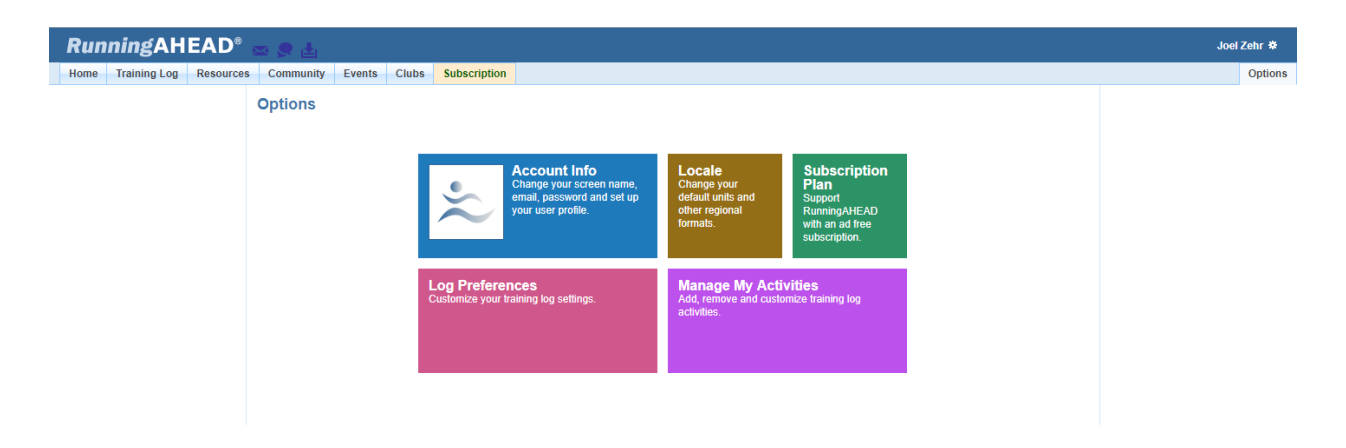

5. Under Training log access choose: Only allow members in my groups to view my log and then press save.

| RunningAHEAD° 🔤 👷 🛓                                                                       |                                                 |  |  |  |  |  |
|-------------------------------------------------------------------------------------------|-------------------------------------------------|--|--|--|--|--|
| Home Training Log Resources Community Events                                              | Clubs Subscription                              |  |  |  |  |  |
| Options > My Log Prefer                                                                   | rences                                          |  |  |  |  |  |
| My Log Preferences                                                                        |                                                 |  |  |  |  |  |
| Training Log                                                                              |                                                 |  |  |  |  |  |
| Training log access: O Keep my running log private                                        |                                                 |  |  |  |  |  |
| Allow anyone with this password to view my log:                                           |                                                 |  |  |  |  |  |
| Password protected log URL: https://www.runningahead.com/logs/e1a94bb7df854c368fc1caa689f |                                                 |  |  |  |  |  |
| <ul> <li>Only allow members in my groups to view my log</li> </ul>                        |                                                 |  |  |  |  |  |
| Allow everyone to see my running log                                                      |                                                 |  |  |  |  |  |
| Workout comments: SAllow other users to comment on my workouts                            |                                                 |  |  |  |  |  |
| Map access: Keep my new maps private unless I explicitly allow them to be public          |                                                 |  |  |  |  |  |
| Course filtering: Only show courses that I used in the last 3 months                      |                                                 |  |  |  |  |  |
| Body weight:                                                                              | Fill weight field with the most recent weight   |  |  |  |  |  |
|                                                                                           | Keep my training log weight information private |  |  |  |  |  |
| Graph style:                                                                              | Render the graphs with the flat style           |  |  |  |  |  |
|                                                                                           |                                                 |  |  |  |  |  |

6. You are now ready to start logging your miles. Click on Training Log, then choose New Run Entry. Enter your information (at bare minimum enter your date, distance, and duration) and then press save. Finally click on Calendar to view your runs and mileage for the week.

| Running                          | AHEAD® 🖂 🤅                           | R 🛓                 |                    |                             |                    |           |                             | Joel Zehr 1 |  |
|----------------------------------|--------------------------------------|---------------------|--------------------|-----------------------------|--------------------|-----------|-----------------------------|-------------|--|
| Home Training                    | Log Resources Cor                    | nmunity Events (    | Clubs Subscription |                             |                    |           |                             | Opti        |  |
| New Run Entry 🔻                  | New Equipment New                    | Course Upload GPS ( | Data 🔻 New Message |                             |                    |           |                             |             |  |
| Summary                          | Edit workout entr                    | У                   |                    |                             |                    |           |                             |             |  |
| Calendar                         | General Info                         |                     |                    | Weather                     |                    |           |                             |             |  |
| Workouts                         | Date: 6/4/201                        | 9 Private er        | ntry               | Sunny / Clear Partly Cloudy |                    |           | Sunny / Clear Partly Cloudy |             |  |
| Equipment                        | Time of day: h:mn                    | n AM 🗘              |                    | Conditions                  | Windy Humid        | 10W       |                             |             |  |
| Courses                          | Workout Details                      |                     |                    | Temperature                 | : F •              |           |                             |             |  |
| Personal Records                 | Activity: Run                        | Ŧ                   | Race Results       |                             |                    |           |                             |             |  |
| Reports                          | Workout Type: Easy                   | ¥                   |                    | Field S                     | tats: Placement: 0 | Field Si  | ze: 0                       |             |  |
| Training Plans                   | Route: Type to create new route      |                     |                    | Min Age: 0 Max Age: 0       |                    |           |                             |             |  |
| Messages                         | Distance: 0.0                        | mi 🔻                |                    | Age Group S                 | Placement: 0       | Group Si  | ze: 0                       |             |  |
| Tools                            | Duration: h:mm                       | SS.XX Pace N/A      |                    | Gender S                    | tats: Placement: 0 | Gender Si | ze: 0                       |             |  |
| Settings                         | Equipment: No e                      | quipment            | •                  | Ratings                     |                    |           |                             |             |  |
|                                  | Health                               |                     |                    | Quality:                    | ***                | \$        |                             |             |  |
|                                  | Weight: 0.0 Ib V                     |                     |                    | Effort:                     | ***                | \$        |                             |             |  |
| Heart rate: Rest O Avg: O Max. O |                                      |                     |                    | Save                        |                    |           |                             |             |  |
|                                  | Interval Data                        |                     |                    |                             |                    |           |                             |             |  |
|                                  | Interval set: GPS                    | Interval            |                    |                             |                    |           |                             |             |  |
|                                  | Auto sum: Intervals Recoveries Rests |                     |                    |                             |                    |           |                             |             |  |
|                                  | Type Distar                          | nce Durat           | ion Avg<br>HR      | Max<br>HR Notes             |                    |           |                             |             |  |
|                                  | Interval • 0.0                       | mi 🔹 h:mr           | n:ss.xx 0          |                             |                    |           |                             |             |  |
|                                  | Additional Info                      |                     |                    |                             |                    |           |                             |             |  |

You can also see all of your teammates logs by going to Community, User Groups, Potter Running, and then clicking reports. If you select distance from the report you can order the list by number of miles logged.